# TREKKER-X2

# BENUTZERHANDBUCH

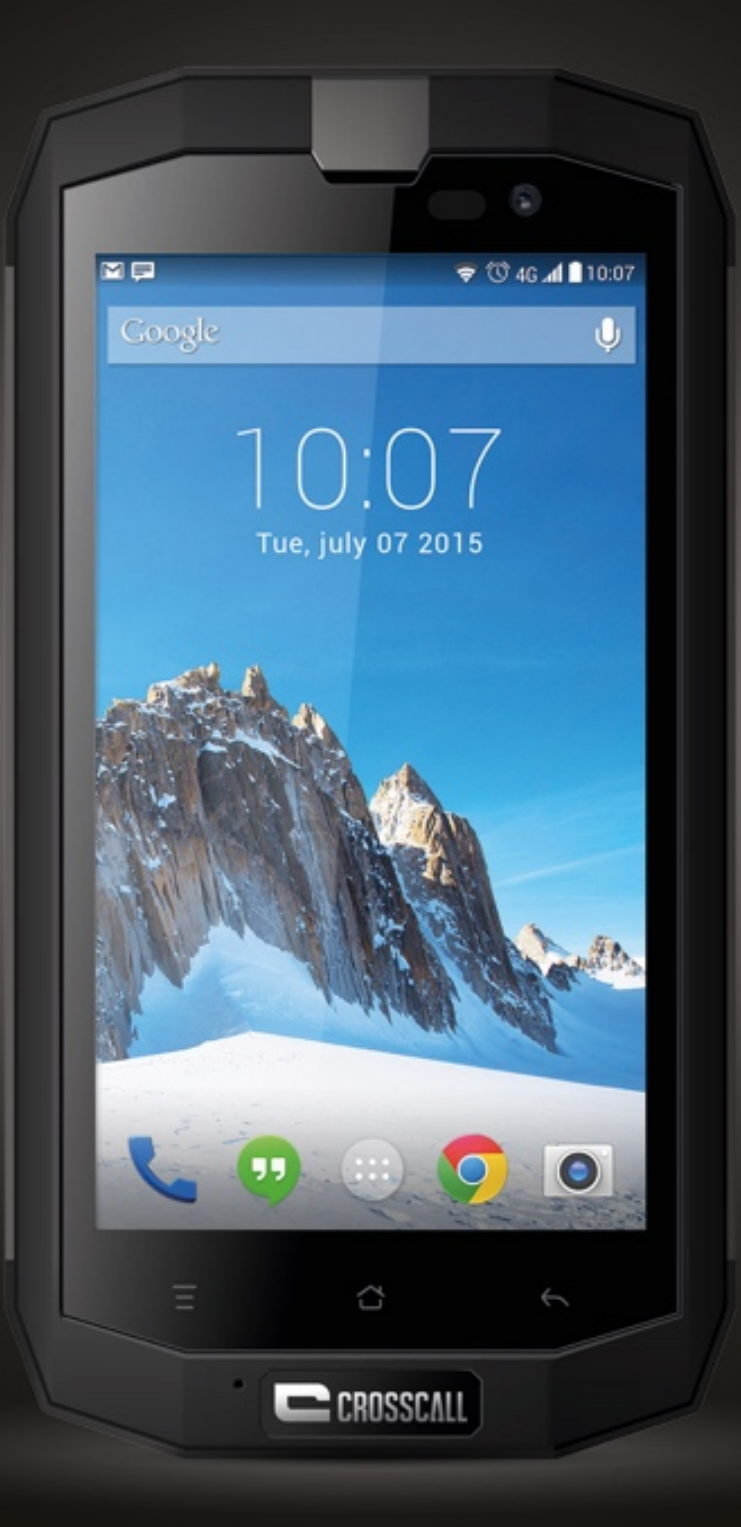

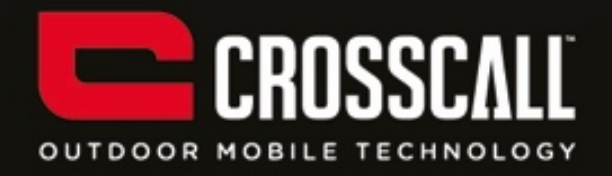

#### Vielen Dank, dass Sie dieses Mobiltelefon erworben haben.

Lesen Sie sich bitte zur sicheren und adäquaten Anwendung des Geräts alle Sicherheitsvorkehrungen und dieses Benutzerhandbuch sorgfältig durch.

Inhalt, Bilder und Screenshots in diesem Handbuch können von dem tatsächlichen Produkt abweichen.

Kein Teil dieses Benutzerhandbuchs darf ohne die vorherige schriftliche Genehmigung in irgendeiner Form oder durch irgendwelche Mittel, elektronisch oder mechanisch, einschließlich von Fotokopieren, Aufzeichnen oder Speichern in einem Informationsspeicher- und -abrufsystem, reproduziert, verteilt, übersetzt oder übertragen werden.

Copyright © 2015 Alle Rechte vorbehalten

# Inhaltsverzeichnis

| Bevor Sie fortfahren, lesen Sie sich dieses bitte durch | 6  |
|---------------------------------------------------------|----|
| Sicherheitsvorkehrungen                                 | 6  |
| Private Informationen und Datenschutz                   | 9  |
| SAR-Information                                         | 10 |
| Compliance                                              | 11 |

| Erste | Schritte                       | 12 |
|-------|--------------------------------|----|
| Та    | astenfunktionen immer zur Hand | 12 |
| Ei    | inlegen der SIM-/USIM-Karte    | 13 |
| SI    | D-Karte einlegen               | 14 |
| In    | stallieren des Akkus           | 15 |
| Eı    | ntfernen des Akkus             | 15 |
| Α     | ufladen des Akkus              | 15 |
| A     | kkuleistung                    | 17 |

| Grundfunktionen               |  |
|-------------------------------|--|
| Ein-/Ausschalten des Telefons |  |
| Desktop-Manager               |  |
| Einen Anruf tätigen           |  |

| Andere kontaktieren 22 |
|------------------------|
|------------------------|

| Telefon         | 22 |
|-----------------|----|
| Kontakte        | 22 |
| Textnachrichten | 24 |
| E-Mail          | 26 |
| Gmail           | 27 |

| Im Inte | ernet browsen           | 29 |
|---------|-------------------------|----|
| Ka      | arten                   | 29 |
| Mi      | it Netzwerken verbinden | 30 |
| W       | 'LAN                    | 31 |
| BI      | luetooth                | 32 |
| Br      | rowser                  | 33 |

| Unterhaltung               |    |
|----------------------------|----|
| Fotos und Videos aufnehmen | 35 |
| Video aufnehmen            | 36 |
| Verwenden der Galerie      | 36 |
| Musik abspielen            | 37 |
| UKW Radio hören            | 38 |

| Andere Anwendungen nutzen | . 39 |
|---------------------------|------|
| Taschenrechner            | . 39 |

| Kalender       | 39 |
|----------------|----|
| Uhr            | 40 |
| NFC            | 42 |
| OTG            | 42 |
| Sound Recorder | 43 |

| Verwalten Ihres Mobiltelefons | 44 |
|-------------------------------|----|
| WLAN & NETZWERKE              | 44 |
| GERÄTE                        | 44 |
| PRIVAT                        | 46 |
| KONTEN                        | 48 |
| SYSTEM                        | 48 |

# Bevor Sie fortfahren, lesen Sie sich dieses bitte durch

#### Sicherheitsvorkehrungen

Lesen Sie sich bitte zur korrekten Nutzung Ihres Mobiltelefons die Sicherheitsvorkehrungen sorgfältig durch.

- Zerschmettern, werfen oder durchlöchern Sie Ihr Mobiltelefon nicht.
   Fallen, Quetschen und Verbiegen des Mobiltelefons sollte vermieden werden.
- Benutzen Sie Ihr Mobiltelefon nicht in feuchten Umgebungen wie dem Badezimmer. Waschen Sie Ihr Mobiltelefon nicht oder weichen Sie es nicht in Flüssigkeiten ein.
- Schalten Sie Ihr Mobiltelefon nicht ein, wenn die Nutzung untersagt ist, oder wenn die Nutzung des Telefons zu Störungen führen kann oder Gefahren entstehen können.
- 4. Benutzen Sie Ihr Mobiltelefon nicht während der Autofahrt.
- Folgen Sie allen Regeln und Vorschriften in Krankenhäusern und medizinischen Einrichtungen. Schalten Sie Ihr Mobiltelefon in der Nähe von medizinischen Geräten aus.
- Schalten Sie Ihr Mobiltelefon in Flugzeugen aus. Die Verwendung des Telefons kann zu Störungen der elektronischen Kontrollen im Flugzeug führen.
- 7. Schalten Sie Ihr Mobiltelefon in der Nähe von elektronischen Hochpräzisions-Geräten aus. Die Verwendung des Telefons kann die

Leistung dieser Geräte beeinflussen.

- Versuchen Sie nicht, Ihr Mobiltelefon oder das Zubehör zu demontieren.
   Nur qualifiziertes Fachpersonal sollte das Telefon warten oder reparieren.
- Legen Sie Ihr Mobiltelefon oder das Zubehör nicht in Container mit starken elektromagnetischen Feldern.
- 10. Bewahren Sie keine magnetischen Speichermedien in der Nähe Ihres Mobiltelefons auf. Die Strahlungen des Telefons kann dazu führen, dass die darauf gespeicherten Informationen gelöscht werden.
- 11. Bewahren Sie Ihr Telefon nicht an Orten mit hohen Temperaturen auf oder benutzen Sie es nicht an Orten, an denen entzündliche Gase verwendet werden, wie z. B. Tankstellen.
- 12. Halten Sie Ihr Mobiltelefon und das Zubehör von Kindern fern. Gestatten Sie Kindern nicht die Nutzung Ihres Mobiltelefons ohne Aufsicht.
- 13. Benutzen Sie nur zugelassene Akkus und Aufladegeräte, um der Gefahr von Explosionen vorzubeugen.
- 14. Folgen Sie allen Gesetzen und Verordnungen bei der Nutzung von Mobilfunkgeräten. Respektieren Sie die Privatsphäre und juristischen Rechte anderer, wenn Sie Ihr Mobilfunkgerät benutzen.
- 15. Folgen Sie den relevanten Anweisungen dieses Handbuches genau, wenn Sie das USB-Kabel benutzen. Andernfalls könnte Ihr Mobiltelefon oder Ihr PC beschädigt werden.
- 16. Dieses Benutzerhandbuch dient nur als Referenz, machen Sie sich bitte

genauestens mit dem Mobiltelefon vertraut.

- 17. Um Störungen vorzubeugen, halten Sie das Gerät bitte mindestens 15 cm von Herzschrittmachern entfernt.
- 18. Um Störungen eines Herzschrittmachers vorzubeugen, benutzen Sie das Gerät bitte auf der entgegengesetzten Seite des Implantats.
- 19. Die Nutzung des Audioplayers des Mobiltelefons bei voller Lautstärke kann zu Gehörschäden führen.

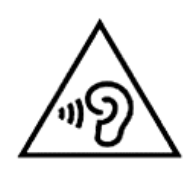

#### Private Informationen und Datenschutz

Die Nutzung bestimmter Funktionen oder Anwendungen Dritter auf Ihrem Gerät kann zum Verlust Ihrer privaten Informationen und Daten führen, was zur Folge haben könnte, dass andere auf diese zugreifen könnten. Sie sollten bestimmte Maßnahmen anwenden, um Ihre privaten und vertraulichen Informationen zu schützen.

- Bewahren Sie Ihr Gerät an einem sicheren Ort auf, um unbefugten Zugriff vorzubeugen.
- Aktivieren Sie Ihre Bildschirmsperre und erstellen Sie ein Passwort oder Entsperrmuster, um auf das Gerät zugreifen zu können.
- Sichern Sie regelmäßig Ihre privaten Informationen auf Ihrer SIM/USIM-Karte, Speicherkarte oder dem Speicher Ihres Geräts. Wenn Sie Ihr Gerät austauschen, vergewissern Sie sich, dass Sie alle privaten Informationen auf Ihrem alten Gerät löschen oder übertragen.
- Wenn Sie sich über mögliche Viren in Nachrichten oder E-Mails von Fremden Absendern Sorgen machen, können Sie diese löschen, ohne sie vorher zu öffnen.
- Wenn Sie auf Ihrem Gerät im Internet browsen, meiden Sie Websites, die ggf. ein Sicherheitsrisiko darstellen könnten. So können Sie dem Diebstahl vertraulicher Informationen vorbeugen.
- Wenn Sie Dienste wie WLAN-Tether oder Bluetooth benutzen, sollten Sie f
  ür diese Dienste Passwörter einrichten, um unbefugten Zugriff zu verhindern. Schalten Sie diese Dienste aus, wenn sie nicht genutzt

werden.

- Installieren Sie oder f
  ühren Sie ein Upgrade der Ger
  äte-Sicherheitssoftware durch und 
  überpr
  üfen Sie das Ger
  ät regelm
  äßig auf Viren.
- Erwerben Sie Anwendungen von Drittunternehmen nur von zuverlässigen Quellen. Anwendungen von Drittunternehmen sollten stets auf Viren überprüft werden.
- Installieren Sie Sicherheitssoftware oder Patches, die von Drittanbietern von Anwendungen herausgegeben werden.
- Einige Anwendungen schreiben die Übertragung von Ortsinformationen vor. Infolgedessen kann dieser Drittanbieter Ihre Ortsinformationen für andere freigeben.
- Ihr Gerät bietet Drittanbietern ggf. Erkennungs- und Diagnoseinformationen an. Drittanbieter nutzen diese Informationen, um ihre Produkte und Servicedienste zu verbessern.

# SAR-Information

Während der Testphase betrug die maximale spezifische Absorptionsrate (SAR) für dieses Modell:

| SAR Hirnregion   | 0,676W/Kg |
|------------------|-----------|
| SAR Körperregion | 0,458W/Kg |

# Compliance

Das Gerät entspricht den erforderlichen Empfehlungen und sonstigen relevanten Voraussetzungen, die in dem Dokument 1999/5/CE aufgeführt sind. Der gesamte Wortlaut der Konformitätserklärung Ihres Telefons kann auf der folgenden Website nachgelesen werden: www.crosscall.com

# **C E** 0700

# **Erste Schritte**

Alle Fotos in diesem Leitfaden dienen nur als Referenz. Die Display-Funktionen Ihres Telefons können sich, abhängig von der Softwareversion, von den hier beschriebenen ggf. unterscheiden.

Tastenfunktionen immer zur Hand

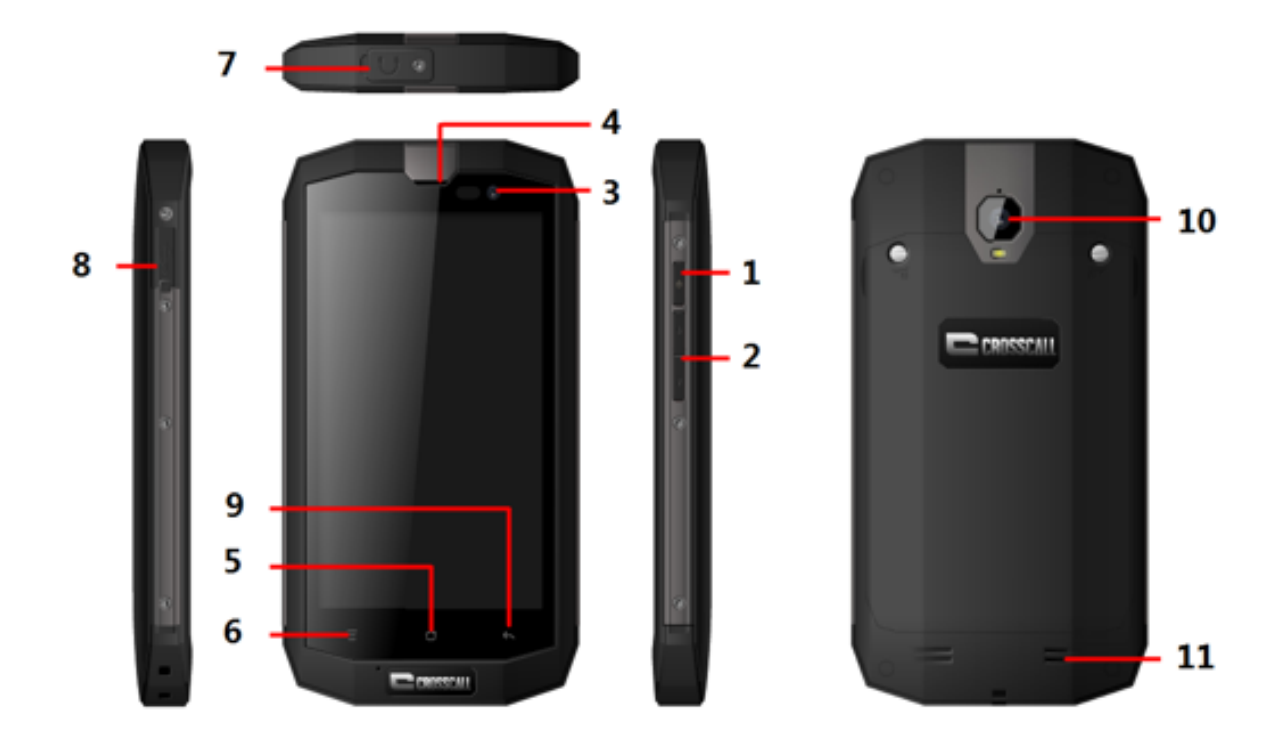

|   | Name      | Funktion                                       |
|---|-----------|------------------------------------------------|
| 1 | Netztaste | Drücken, um das Telefon<br>ein-/auszuschalten. |

| 2  | Lautstärketasten  | Drücken, um die Lautstärke einzustellen    |
|----|-------------------|--------------------------------------------|
|    |                   | und den Modus "Silence" für eingehende     |
|    |                   | Anrufe zu starten.                         |
| 3  | Front             |                                            |
|    | kamera            | Nimmt Bilder mithilfe der Frontkamera auf. |
| 4  | Ohrstöpsel        | Einer Unterhaltung zuhören.                |
| 5  | Homo Tasto        | Drücken, um zum Home-Bildschirm            |
|    |                   | zurückzukehren.                            |
| 6  | Menütaste         | Drücken, um das Hauptmenü aufzurufen.      |
| 7  | Kopfhörerausgang  | Kopfhörer einstecken.                      |
| 8  | Aufladen/USB-Port | USB-Schnittstelle verbinden.               |
| 9  | return-Taste      | Zum vorherigen Menü zurückkehren.          |
| 10 | Rückseitige       | Nimmt Bilder mithilfe der rückseitigen     |
|    | Kamera            | Kamera auf.                                |
| 11 | Lautsprecher      | Verstärkte Stimme                          |

# Einlegen der MICRO SIM-Karte

Ihr Telefon muss eine Karte Ihres Serviceanbieters besitzen. Ihre Karte enthält all Ihre Tarifinformationen.

Legen Sie Ihre Micro SIM-Karte mit den Metallkontakten nach unten und der abgeschnittenen Seite passend in den entsprechenden Steckplatz des Telefons ein.

#### Hinweise

- Falls keine Karte vorhanden ist, wird die Nachricht "Keine Karte" auf dem Display zu sehen sein. Falls die Karte falsch eingelegt wurde oder Ihre Karte beschädigt wurde, wird die Nachricht "Kein Service" auf dem Display zu sehen sein, nachdem Sie das Telefon eingeschaltet haben.
- Falls Ihre Karte mit einer Pin geschützt ist, müssen Sie die PIN eingeben, bevor Sie das Telefon benutzen können. Kontaktieren Sie ggf. Ihren Serviceanbieter.
- Nachdem Sie die Karte eingesetzt haben, achten Sie bitte darauf, sie vor Schäden wie Statik, Zerkratzen und Verbiegen zu schützen. Halten Sie die Karte vor Kindern fern.

#### Micro SD-Karte einlegen

Legen Sie Ihre Micro SD-Karte mit den Metallkontakten nach unten und der abgeschnittenen Seite passend in den entsprechenden Steckplatz des Telefons ein.

#### Installieren des Akkus

Sie müssen den Akku installieren und aufladen, bevor Sie Ihr Telefon benutzen können. Legen Sie den Akku mit den Einkerbungen nach unten in das Telefon ein. Vergewissern Sie sich, dass die Metallkontakte mit denen des Telefons angeglichen sind. Tippen Sie den Akku dann nach unten und lassen Sie ihn einrasten.

#### Hinweis:

Ihr Telefon kann nur mit dem mitgelieferten Akku und Aufladegerät korrekt in Betrieb genommen werden. Die Verwendung von anderen Aufladegeräten kann ggf. zu Schäden an Ihrem Telefon führen und Ihre Garantie wird nichtig.

#### Entfernen des Akkus

Vergewissern Sie sich, dass Ihr Telefon ausgeschaltet ist, damit Ihre Daten nicht verloren gehen.

Halten Sie den Akku unten fest und nehmen Sie ihn aus dem Telefon heraus.

#### Aufladen des Akkus

Neue Akkus sind nicht vollständig geladen. Sie müssen den Akku vollständig aufladen, bevor Sie Ihr Telefon benutzen können. Nach einigen Lade-/Entladezyklen steht die volle Kapazität vieler Akkus zur Verfügung.

1. Verbinden Sie das Datenkabel mit dem Aufladegerät. Schließen Sie ein

Ende an die Datenschnittstelle des Telefons an.

- 2. Stecken Sie das andere Ende in eine Steckdose (100~240V).
- 3. Wenn Ihr Telefon anzeigt, dass der Akku komplett aufgeladen ist, entfernen Sie das Aufladegerät.

#### Hinweise:

- 1. Vor dem Aufladen müssen Sie sich davon überzeugen, dass der Akku sich im Telefon befindet.
- 2. Der Akku entlädt sich auch dann allmählich, wenn Ihr Telefon ausgeschaltet ist. Falls Ihr Akku über längere Zeit nicht aufgeladen wird, können die Informationen auf Ihrem Telefon verloren gehen. Sie sollten Ihr Telefon also auch dann aufladen und dafür sorgen, dass der Akku aufgeladen ist, wenn Sie es über einen längeren Zeitraum nicht nutzen.
- 3. Bei geringerer Spannung muss der Akku über einen längeren Zeitpunkt aufgeladen werden.
- 4. Das Aufladen des Akkus wird länger dauern, wenn Sie das Telefon während des Ladevorgangs benutzen.
- 5. Die reguläre Aufladetemperatur liegt zwischen  $0^{\circ}$ C- $40^{\circ}$ C.

# Akkuleistung

|                | 4050mAh (Standard-Akku) |
|----------------|-------------------------|
| Standby-Zeit*  | 600 Stunden             |
| Gesprächszeit* | 37 Stunden              |

- Es gibt viele verschiedene Umstände, die die Standby-Zeit des Akkus beeinflussen können, dazu gehören lokale Netzwerkbedingungen, Telefoneinstellungen, häufige Inbetriebnahme, Anwendung von Datendiensten usw.
- Die Akku-Leistung wird auch vom Ladezustand und der Temperatur beeinflusst.

# Grundfunktionen

# Ein-/Ausschalten des Telefons

Einschalten des Telefons: Drücken und halten Sie die Netztaste für 3 Sekunden gedrückt, um Ihr Telefon einzuschalten.

Telefon ausschalten: Drücken und halten Sie die Netztaste gedrückt, bis das Optionsmenü angezeigt wird. Wählen Sie dann "Ausschalten" aus. Wenn das Telefon ausgeschaltet ist, können Sie keine Anrufe erhalten, tätigen oder andere Funktionen ausführen.

Desktop-Manager

#### Bildschirmsperre

Mit der Bildschirmsperre vergewissern Sie sich, dass keine ungewollten Aktionen über den Touchscreen ausgeführt werden, wenn Sie das Telefon nicht nutzen. Wenn Sie Ihr Telefon für eine Weile nicht nutzen, wird die Bildschirmsperre automatisch ausgelöst, vorausgesetzt, Sie haben diese Option in den→Sicherheitseinstellungen aktiviert.

#### **Bildschirm entsperren**

Sie können den Bildschirm gemäß den Einstellungen entsperren.

Standardmäßig ziehen Sie das Schloss nach rechts, nachdem Ihr Bildschirm

mit drücken auf die Netztaste aktiviert wurde.

#### Symbole hinzufügen

Drücken und halten Sie das Symbol im Hauptmenü gedrückt, um es auf den Desktop zu ziehen. Ziehen Sie es an die von Ihnen gewünschten Stelle und lassen Sie los.

#### Symbol löschen

Drücken und halten Sie das Symbol auf dem Desktop gedrückt. Sie werden das Symbol "Entfernen" sehen. Ziehen Sie das Symbol in Richtung "Entfernen" und lassen Sie los.

#### Statusleiste

Die Statusleiste oben auf dem Display zeigt Informationen bezüglich des Telefonstatus' und Benachrichtigungen an.

#### Bildschirmhintergrund ändern

Drücken Sie lange auf den Desktopfläche, das folgende Menü erscheint: Galerie/Live-Bildschirmhintergründe/Bildschirmhintergründe.

#### Benachrichtigungsanzeige

Sie können Benachrichtigungen wie ungelesene Nachrichten oder verpasste Anrufe von der Benachrichtigungsanzeige aus öffnen.

So öffnen Sie die Anzeige:

Halten Sie die Statusanzeige gedrückt und ziehen Sie sie nach unten.

#### Zugriff auf Anwendungen und Widgets

Um Zugriff auf die Anwendungsliste auf dem Home-Bildschirm zu erhalten, tippen Sie auf 
.

Von der Anwendungsliste können Sie Folgendes tun:

- Tippen Sie auf ein Symbol, um eine Anwendung zu öffnen.
- Tippen Sie auf den WIDGETS-Reiter, um auf die Widgets-Liste zu wechseln.

#### Verwalten von Ordnern auf dem Home-Bildschirm

• So erstellen Sie einen Ordner: Ziehen Sie ein Anwendungssymbol auf ein anderes, um einen neuen Ordner zu erstellen, der beide Symbole enthält.

- So benennen Sie einen Ordner um: Tippen Sie auf dem Home-Bildschirm auf einen Ordner, danach auf den darunter stehenden Ordnernamen.
- So löschen Sie einen Ordner: Drücken Sie auf dem Home-Bildschirm auf einen Ordner und ziehen Sie ihn in Richtung "Papierkorb".

# Einen Anruf tätigen

Klicken Sie, um die Telefonnummer auf dem Ruhebildschirm oder Home-Bildschirm einzugeben. Klicken Sie dann S, um einen Anruf zu tätigen. Klicken Sie auf den Button "Auflegen" oder auf die Netztaste, um den Anruf zu beenden.Falls Sie sich vertippt haben, können Sie auf E klicken, um die Nummer zu löschen, oder halten Sie sie gedrückt, um die Nummer zu löschen.

#### Touch-Panel bei feuchten Fingern

Unser Touch-Panel unterstützt die Fingerabdruckfunktion auch dann, wenn Ihre Finger feucht sind. Ihr Finger dürfen allerdings nur leicht befeuchtet sein und dies bedeutet nicht, dass Sie das Telefon unter laufendem Wasser bzw. unter Wasser benutzen können.

# Andere kontaktieren

### Telefon

Geben Sie die Telefonnummer ein, klicken Sie auf S, um einen Anruf zu tätigen, klicken Sie auf , um die Nummer zu löschen, die Sie nicht benötigen, oder halten Sie die Befehltaste gedrückt, um alle Ziffern vor dem Cursor zu löschen.

#### Kontakte

All Ihre Kontakte werden alphabetisch in einer Liste dargestellt, die Sie durchsuchen können.

Klicken Sie auf die Menütaste, um diese Untermenüs aufzurufen: Kontakte, die aufgerufen werden können/ Import/ Export/ Konten/ Kopieren/ Speicherstatus/ Batch-Betrieb/ Einstellungen.

# Kontakt hinzufügen

#### Nach einem Kontakt suchen

1. Klicken Sie auf <;

 Geben Sie die ersten Buchstaben des Kontaktnamens ein. Alle Kontakte, die mit diesen Buchstaben beginnen, werden angezeigt.

#### Einen Kontakt zu Ihren Favoriten hinzufügen

Tippen Sie auf einen Kontakt, tippen Sie dann auf den Stern rechts neben dem Kontaktnamen. Der Stern wird sich weiß färben.

#### Kontakt bearbeiten

Sie können die Informationen, die Sie für einen bestimmten Kontakt eingegeben haben, jederzeit ändern.

- Tippen Sie auf die Kategorie mit den Kontaktinformationen, die Sie ändern möchten: Name, Telefonnummer, E-Mail-Adresse oder sonstige Informationen.
- Ändern Sie die gewünschten Informationen und klicken Sie danach auf "FERTIG". Wenn Sie Ihre Änderungen verwerfen möchten, tippen Sie auf "ABBRECHEN".

#### Verwendung einer microSD-Karte, um Kontakte zu sichern

- 1. Tippen Sie in der Kontaktliste auf die Menütaste.
- 2. Tippen Sie im Menü auf "Import/Export" und wählen Sie die gewünschten Kontakte aus.
- 3. Wählen Sie "In den Speicher exportieren" aus.
- Tippen Sie auf OK, um Ihre Telefonkontakte auf die installierte microSD-Karte zu übertragen.

Sie können die auf der microSD-Karte gesicherten vcf.Dateien auf Ihrem Computer speichern. Die Dateien werden im Ordner der microSD-Karte gespeichert.

# Gruppen verwalten

# Eine Gruppe erstellen

- 1. Tippen Sie in der Kontaktliste auf 💩.
- 2. Tippen Sie im aufgerufenen Menü auf 🛸.
- 3. Geben Sie den Namen und die Nachricht ein, die Sie der Gruppe zuweisen wollen.
- 4. Klicken Sie auf "FERTIG".

# Textnachrichten

Mit der Nachrichten-Anwendung können Sie Textnachrichten (SMS) und Multimedianachrichten (MMS) mit anderen Nutzern, die ebenfalls über ein SMS- oder MMS-fähiges Telefon verfügen, austauschen.

#### Nachricht erstellen

Klicken Sie auf NACHRICHT ERSTELLEN, um eine Textnachricht zu verfassen. Geben Sie die Telefonnummer des Empfängers ein und bearbeiten Sie ggf. den Inhalt.

- 1. Für Telefonnummern:
  - Sie können die Telefonnummer direkt über die Tastatur eingeben.
  - Sie können die Nummern aus den Kontakten auswählen.
  - Sie können mehrere Nummern gleichzeitig auswählen, an die die Nachricht versendet werden soll.

#### Hinweise:

Wenn das Bearbeiten der Nachricht durch einen eingehenden Anruf, Weckruf oder durch Ausschalten des Telefons unterbrochen wird, wird der bereits eingegebene Text vorübergehend gespeichert.

- Klicken Sie auf "Nachricht eingeben", um die Nachricht zu bearbeiten. Klicken Sie auf , Senden Sie danach Ihre Bilder, Bilder, Video- oder Audiodateien per Textnachricht.
- 3. Wenn Sie die Nachricht senden möchten, klicken Sie auf "
  .

#### Öffnen und Aufrufen einer Multimedianachricht

- Tippen Sie in der Nachrichtenliste auf die Nachricht, die Sie aufrufen möchten.
- 2. Tippen Sie auf die Multimedianachricht, um diese aufrufen zu können.

#### E-Mail

Mit Ihrem Mobiltelefon haben Sie Ihre E-Mails immer zur Hand. Mit der E-Mail-Anwendung Ihres Telefons, können Sie Ihre E-Mail-Kontakte über die gängigen E-Mail-Servicedienste nutzen.

#### Ein E-Mail-Konto hinzufügen

Wenn Sie die E-Mail-Anwendung zum ersten Mal benutzen, müssen Sie ein E-Mail-Konto konfigurieren. Der E-Mail-Setup-Wizard wird Ihnen bei der Konfiguration Ihres Kontos helfen. Ihr Telefon unterstützt eine Vielzahl von gängigen E-Mail-Systemen. Sie können mit dem gleichen oder einem anderen E-Mail-Service arbeiten, den Sie auch auf Ihrem PC benutzen, oder einen komplett anderen E-Mail-Service auswählen.

- 1. Tippen Sie auf "E-Mail" im Hauptmenü.
- 2. Geben Sie den Kontonamen und das Passwort ein und tippen Sie

danach auf "Weiter".

3. Nach der Einstellung tippen Sie auf "Weiter".

#### Eine E-Mail-Nachricht aufrufen

Tippen Sie im Konto-Bildschirm auf das E-Mail-Konto, das Sie verwenden möchten.

#### Gmail

Sie können über Ihr Gmail-Konto auf jedem Mobilgerät oder in jedem Browser Nachrichten schreiben oder lesen. Gmail bietet nicht nur E-Mail-Dienste an. Mit Ihrem Gmail-Namen und Passwort haben Sie Zugriff auf alle Google-Apps und Servicedienste.

Um Gmail zu starten, tippen Sie ≌im Home-Bildschirm oder im Bildschirm "Alle Apps" auf das Gmail-Symbol.

Das Telefon wird die Standard-Mailbox laden.

#### E-Mail-Nachrichten lesen.

Tippen Sie auf eine Nachricht, um diese zu lesen. Ungelesene Nachrichten werden fettgedruckt angezeigt.

#### E-Mails organisieren.

Wählen Sie das Feld neben der Nachricht aus. Verwenden Sie dann die Symbole und das Menü unten auf dem Bildschirm, um die ausgewählten E-Mails verwalten zu können.

#### Einstellungen ändern.

Tippen Sie auf die Menütaste, um Ihre eingestellten Präferenzen zu ändern, die Einstellungen aufzurufen oder die Hilfe aufzurufen.

Ganz egal, wo Sie sich in Gmail befinden, Sie können stets zurück zu Ihrem Posteingang gelangen, indem Sie auf <sup>™</sup> oben links tippen.

# Im Internet browsen

# Karten

Mit den Karten können Sie Ihren derzeitigen Aufenthaltsort herausfinden, derzeitige Verkehrsbedingungen aufrufen (sofern diese an Ihrem Ort verfügbar sind) und detaillierte Wegbeschreibungen zu einem bestimmten Ort abfragen. Sie können Satellitenbilder, Verkehrskarten oder sonstige Karten Ihrer aktuellen oder sonstigen Orte aufrufen.

# Standortbestimmung aktivieren

Aktivieren Sie vor der Nutzung die Funktion "Standortbestimmung", damit Sie Ihren Standort oder für Sie interessante Orte finden können.

- 1. Tippen Sie im Hauptmenü auf "Einstellungen".
- 2. Tippen Sie auf "Ortszugriff".
- Standortermittlung, Hohe Genauigkeit (verwenden Sie GPS, WLAN und Mobilfunknetzwerke, um den Standort zu bestimmen), Batteriesparmodus(verwenden Sie WLAN und Mobilfunknetzwerke, um den Standort zu bestimmen)Nur Gerät(verwenden Sie GPS, um den Standort zu bestimmen).

#### Nach interessanten Orten suchen

1. Tippen Sie auf der Karte auf <a>.</a>

- Geben Sie entsprechende Suchbegriffe in das Suchfeld ein und tippen Sie auf das Suchsymbol.
- Die Suchergebnisse werden in Kürze angezeigt. Tippen Sie auf einen Ort, den Sie interessant finden. Die Kartenanwendung wird den Ort auf der Karte anzeigen.

#### Wegeschreibungen abfragen

- 1. Rufen Sie eine Karte auf und tippen Sie auf M.
- Geben Sie Ihren Ausgangsort in das erste Textfeld und Ihren Zielort in das zweite ein.
- Tippen Sie auf das Symbol, um Fahrtstrecken, öffentliche Verkehrsmittel oder Wegbeschreibungen zu Fuß anzuzeigen.
- Tippen Sie auf WEGBESCHREIBUNG AUFRUFEN. Die Wegbeschreibung wird in einer Liste dargestellt.
- Tippen Sie auf eine Wegbeschreibung in der Liste, damit diese auf der Karte angezeigt wird.

# Mit Netzwerken verbinden

# Mobile Netzwerke

Ihr Mobiltelefon wird automatisch konfiguriert, um den 2G/3G/4G Service (falls vorhanden) Ihres Netzwerkbetreibers zu nutzen, wenn Sie es zum ersten Mal anstellen. Vergessen Sie nicht, dass Sie die SIM-/USIM-Karte einlegen müssen.

#### Überprüfen der Netzwerkverbindung

- 1. Tippen Sie auf "Einstellungen" im Hauptmenü.
- Tippen Sie auf Mehr > Mobilfunknetzwerke> Access Point Names (APN).
- 3. Tippen Sie auf den Access Point Name, um das Netzwerk zu überprüfen.

#### WLAN

#### WLAN aktivieren

- 1. Tippen Sie auf "Einstellungen" im Hauptmenü.
- 2. Tippen Sie auf WLAN und wählen Sie die Option "AN" aus.

#### Mit einem WLAN-Netzwerk verbinden

- 1. Tippen Sie auf "Einstellungen" im Hauptmenü.
- 2. Tippen Sie auf WLAN. Sie sehen eine Liste mit WLAN-Netzwerken auf dem Bildschirm "WLAN-Netzwerke".

#### Bluetooth

Ihr Mobiltelefon besitzt Bluetooth, mit dem Sie eine Verbindung mit anderen Bluetooth-Geräten aufbauen können. Sie können Dateien für Freunde freigeben, per Freisprechanlage mit einem Bluetooth-Headset telefonieren und sogar Fotos von Ihrem Telefon auf Ihren PC übertragen.

Wenn Sie Bluetooth verwenden, sollten Sie sich weniger als 10 Meter von den Bluetooth-Geräten, mit denen Sie sich verbinden wollen, befinden. Hindernisse wie Wände oder andere elektronische Geräte können Ihre Bluetooth-Verbindung stören.

#### **Bluetooth aktivieren**

- 1. Tippen Sie im Hauptmenü auf "Einstellungen".
- Tippen Sie auf Bluetooth und wählen Sie die Option "AN" aus. Wenn Sie die Bluetooth-Funktion aktiviert haben, wird das Bluetooth-Symbol in der Benachrichtigungsleiste angezeigt.
- Tippen Sie auf Bluetooth-Einstellungen und danach auf den Gerätenamen, damit Sie Ihr Mobiltelefon f
  ür andere Bluetooth-Ger
  äte sichtbar machen k
  önnen.

#### Mit einem anderen Bluetooth-Gerät koppeln und verbinden

Bevor Sie die Bluetooth-Funktion verwenden, sollten Sie Ihr Mobiltelefon mit

einem anderen Bluetooth-Gerät wie folgt koppeln:

- 1. Vergewissern Sie sich, dass die Bluetooth-Funktion auf Ihrem Mobiltelefon aktiviert wurde.
- Tippen Sie im Hauptmenü auf Einstellungen > Bluetooth. Ihr Mobilgerät wird nach anderen Bluetooth-Geräten in Reichweite suchen.
- 3. Falls nötig geben Sie ein Passwort zum Koppeln mit anderen Geräten ein, um die Verbindung herstellen zu können.

#### Browser

Ihr Mobilfunktion verfügt bereits über einen vorinstallierten Internet-Browser.

#### Browser öffnen

- 1. Tippen Sie im Hauptmenü auf den Browser.
- Wenn nicht geschützte WLAN-Netzwerke und mobile Datennetzwerke gleichzeitig zur Verfügung stehen, wird sich Ihr Telefon mit einem WLAN-Netzwerk für den Internetzugang verbinden.
- 3. Tippen Sie auf die Menütaste, um das Menü mit den Browseroptionen zu öffnen.

#### Aufrufen einer Webseite

- 1. Tippen Sie im Browserfenster auf das URL-Feld oben auf dem Bildschirm.
- 2. Während Sie die Adresse eingeben, werden passende Webseiten-Adressen auf dem Bildschirm eingeblendet. Wenn Sie die passende Adresse sehen, tippen Sie darauf, um die Webseite direkt aufrufen zu können, oder geben Sie die ganze Webseiten-Adresse manuell zu Ende ein.

# Unterhaltung

Ihr Mobiltelefon ist nicht nur ein Kommunikationsgerät und Ihr persönlicher Assistent, sondern bietet Ihnen darüber hinaus zahlreiche Unterhaltungsmöglichkeiten. Sie können Fotos aufnehmen, Videos und Audioclips erstellen sowie Musik herunterladen und sich anhören.

# Fotos und Videos aufnehmen

Die Kamera funktioniert als Kamera und Camcorder, sodass Sie Bilder und Videos aufnehmen und teilen können.

#### Kamera öffnen

- Tippen Sie auf das Kamera-Symbol, um die Kamera zu öffnen. Die Kamera wird sich im Landscape-Format öffnen und Sie können sofort Fotos oder Videos aufnehmen.
- 2. Tippen Sie auf die BACK-Taste, um die Kamera wieder zu schließen.

#### Foto aufnehmen

- 1. Tippen Sie auf das Kamera-Symbol, um die Kamera zu öffnen.
- 2. Klicken Sie auf **O**, um ein Foto aufzunehmen.
- 3. Vorschau:

- Schauen Sie sich Fotos an, die Sie aufgenommen haben.
- Legen Sie die Parameter des Fotos fest.

#### Video aufnehmen

- 1. Öffnen Sie die Kameraanwendung und wechseln Sie zum Camcorder-Modus.
- 2. Ändern Sie ggf. die Camcorder-Einstellungen.
- 3. Erfassen Sie die Situation, mit der Sie das Video beginnen möchten.

0

4. Tippen Sie auf **O**, um mit der Videoaufnahme zu beginnen.

#### Verwenden der Galerie

Ihre Galerieanwendung kann Ihr Mobiltelefon und Ihre microSD-Karte automatisch nach Fotos und Bildern durchsuchen. Sie können die Galerie verwenden, um Fotos und Videos in Ordnern zu sammeln, um Fotos aufzurufen und zu bearbeiten, sich Videos anzusehen, ein Foto als Bildschirmhintergrund oder als Foto für einen Ihrer Kontakte auszuwählen.

#### Öffnen der Galerie

Die Galerie-Anwendung kategorisiert Ihre Fotos und Videos nach Speicherkarte und zeigt diese Dateien dann in Ordnern an. Tippen Sie auf einen Ordner, um die darin aufbewahrten Fotos und Videos anzusehen.

#### Foto aufrufen

- 1. Tippen Sie in der Galerie auf den Ordner, der das von Ihnen gewünschte Foto enthält.
- 2. Tippen Sie auf das Foto, um es im Großformat zu sehen.

#### Hinweis:

Der Bildbetrachter unterstützt die automatische Rotationsfunktion. Wenn Sie Ihr Mobiltelefon drehen, passt sich das Foto der Rotation an.

# Musik abspielen

Bevor Sie Musik abspielen können, müssen Sie Musikdateien von Ihrem Computer auf die microSD-Karte kopieren.

Danach wird der Player die microSD-Karte nach Musik absuchen. Wenn die Suche abgeschlossen ist, können Sie alle Musikdateien im Musikarchiv aufrufen.

Klicken Sie, um den Musik-Player aufzurufen.

- Songs: Sehen Sie sich die gesamte Songliste an.
- Künstler: Sehen Sie sich Songs von verschiedenen Künstlern an.

- Alben: Sehen Sie sich unterschiedliche Alben-Listen an.
- Genre: Rufen Sie verschiedene Musikgenres auf.
- Playlisten: Sehen Sie sich aktuelle und gespeicherte Playlisten an.

# UKW Radio hören

Mit der UKW-Radio-Funktion können Sie sich Radiosender auf Ihrem Mobiltelefon anhören. Da das UKW-Radio die mitgelieferten Kopfhörer als Antenne verwendet, verbinden Sie diese Kopfhörer bitte mit Ihrem Telefon, bevor sie die Anwendung öffnen.

Durchsuchen Sie die Radioeinstellungen und stellen Sie die Sender ein:

- 1. Klicken Sie auf "Suche", um alle Sender zu scannen.
- 2. Wählen Sie einen Sender aus und starten Sie ihn.

# Andere Anwendungen nutzen

# Taschenrechner

Führen Sie Grundrechenarten wie Addition, Subtraktion, Multiplikation und Division aus.

- 1. Tippen Sie auf die 👪 Taschenrechner-Anwendung.
- Tippen Sie auf die Nummern und mathematischen Operationszeichen, um Ihre Rechenaufgaben durchzuführen.
- Tippen Sie auf um die Ergebnisse nacheinander zu löschen, oder tippen Sie auf und halten Sie die Taste gedrückt um alle gleichzeitig zu löschen.

# Kalender

- 1. Mit der Kalender-App können Sie Ihre Termine aufrufen und bearbeiten.
- 2. Um die Kalenderansicht zu ändern, tippen Sie auf das Datum oben links und wählen Sie Tag, Woche, Monat, Agenda oder Jahr aus.

# Agenda erstellen

- Drücken Sie auf die Menütaste und klicken Sie dann auf den Button "Neues Ereignis".
- 2. Bevor Sie ein Ereignis hinzufügen können, müssen Sie mindestens ein

Kalender-Konto zu Ihrem Gerät hinzufügen und Ihren Kalender sichtbar machen.

- 3. Geben Sie Name/Ort/Zeit usw. ein.
- 4. Klicken Sie auf den Button "Fertig".

Die neue Agenda wird auf dem Kalendermenü erscheinen, wenn Sie Ihren Kalender erneut aufrufen.

#### Uhr

Tippen Sie auf das**Uhr-**Anwendungssymbol<sup>●</sup>. Sie können die Zeit und das Datum sehen.

# Weckruf hinzufügen

- 1. Tippen Sie auf das **Weckruf**-Anwendungssymbol.
- 3. Legen Sie Ihren Weckruf nach Ihren Vorstellungen fest.
- 4. Tippen Sie auf Fertig.

#### Weckruf deaktivieren

Wenn Sie einen festgelegten Weckruf aktiviert haben, wird ein

Pop-up-Fenster mit dem Weckruftitel erscheinen.

#### Weckruf aktivieren

- 1. Suchen Sie in der Weckrufliste nach dem gewünschten Weckruf.
- 2. Klicken Sie 1 auf der linken Seite.
- 3. Klicken Sie auf er, um es auf zu ändern. Der Weckruf ist jetzt aktiviert.

#### Weckruf bearbeiten

Tippen Sie auf den Weckruf in der Liste, den Sie bearbeiten möchten, und bearbeiten Sie ihn auf dem Bearbeiten-Bildschirm. Wenn Sie fertig sind, tippen Sie auf **FERTIG**.

#### Weckruf löschen

- 1. Tippen Sie auf den Weckruf, den Sie löschen möchten.
- 2. Tippen Sie oben rechts auf

#### Hinweise:

- 2. Der Weckruf bleibt bestehen, selbst wenn das Telefon ausgeschaltet ist.
- Aktivieren Sie nicht den Modus "Silence", damit der Weckruf wahrgenommen werden kann (es sei denn, der Vibrationsmodus ist permanent aktiviert).
- Bitte wechseln Sie den Akku bald aus bzw. laden Sie ihn auf, oder die auf Ihrem Telefon gespeicherten Informationen könnten bei geringer Akkuleistung verloren gehen.

#### NFC

Mit NFC können Sie Informationen für andere Smartphones und ähnliche Geräte mit nur einem Wisch oder durch Tippen freigeben. Sie haben unter anderem folgende Möglichkeiten: Verwenden Sie das Telefon als Kreditkarte; zahlen Sie für Fahrkarten im öffentlichen Nahverkehr und erhalten Sie aktuelle Fahrpläne; interagieren Sie via Smart Posters, um weitere Informationen zu bestimmten Themen zu erhalten; teilen Sie Spiele, Links und vieles mehr durch einfaches Tippen und Übertragen mit Ihren Freunden.

Aktivieren Sie die NFC-Funktion in den Einstellungen. Sie können die Funktion des Drittanbieters NFC APK ebenfalls benutzen.

#### OTG

Dieses Gerät verfügt über OTG-Funktionen. Sie können Daten so ganz 42

einfach übertragen, ohne dass Sie das Gerät mit dem PC verbinden müssen.

Nachdem Sie Ihr Gerät zum Beispiel mit einer Tastatur oder einer Maus verbunden haben, können Sie die Tastatur ganz einfach verwenden und mit der Mause das Gerät kontrollieren.

#### Sound Recorder

Sie können für eine lange Zeit Daten aufnehmen. Sie müssen sich nur vergewissern, dass auf Ihrer microSD-Karte genügend Speicherplatz vorhanden ist.

#### Aufnehmen

- 1. Halten Sie das Telefon in die Richtung der Soundquelle.
- Klicken Sie auf "", um die Aufnahme zu starten, klicken Sie auf "", um die Aufnahme zu beenden.

# **Verwalten Ihres Mobiltelefons**

Tippen Sie auf Einstellungen, um Ihr Mobiltelefon zu konfigurieren.

# WLAN & NETZWERKE

- Legen Sie Anrufeinstellungen wie Klingelton, Vibrationsmodus, Voicemail usw. fest.
- Klicken Sie, um WLAN oder Bluetooth zu aktivieren und stellen Sie diese ein.
- Datenverwendung aufrufen.
- Klicken Sie "Mehr", um weitere Funktionen sehen zu können:
  - > Klicken, um den Flugmodus zu aktivieren.
  - > Wählen Sie Standard-SMS APP aus
  - > VPN-Netzwerk festlegen.
  - > Tethering & portabler Hotspot festlegen.
  - > Mobilfunktnetzwerke usw. festlegen.

# GERÄTE

# Sound

- Legen Sie die Lautstärke f
  ür Musik, Videos, Spiele und sonstige Medieninhalte, Klingelt
  öne, Benachrichtigungen und Weckrufe fest.
- Wählen Sie den Klingelton für Ihr Telefon aus.
- Schalten Sie den Vibrationsmodus ein oder aus, wenn das Telefon

klingelt.

- Legen Sie den Standardsound für Benachrichtigungen fest.
- Aktivieren bzw. deaktivieren Sie Sound f
  ür die W
  ähltasten, Touch-Sound, Bildschirmsperre-Sound, Kameraverschluss-Sound, Vibrationen beim Tippen.

# Display

- Passen Sie die Helligkeit des Bildschirms an.
- Wählen Sie einen Bildschirmhintergrund aus der Galerie/Live Bildschirmhintergründe/Bildschirmhintergründe aus.
- Legen Sie fest, wann sich der Bildschirm automatisch abschalten soll.
- Daydream festlegen
- Aktivieren bzw. deaktivieren Sie die Tastaturbeleuchtung.
- Wählen Sie die Schriftgröße aus.

# Sensoren-Einstellungen

- Aktivieren bzw. deaktivieren Sie Auto-Rotation des Bildschirms und Sensor-Mute.
- G-Sensor-Kalibrierung

#### Speicher

Legen Sie die Hauptspeicherplatz fest, öffnen Sie die Benachrichtigungen der Statusleiste; rufen Sie die externe (Micro-SD) und interne Speicherkapazität und Nutzung auf.

#### Akku

Rufen Sie die Daten zur Akkunutzung basierend auf den Vorgängen und Anwendungen, die die Akkuleistung beansprucht haben, auf.

#### Apps

Verwalten und entfernen Sie Apps; rufen Sie derzeit genutzte Dienste auf und steuern Sie diese; sehen Sie sich den verwendeten Speicherplatz der Apps an, ändern Sie den vorgezogenen Installationsort für neue Apps.

#### PRIVAT

#### Standortzugriff

- Wählen Sie den Modus der Standortermittlung aus: Hohe Genauigkeit, Batteriesparmodus, Nur Gerät.
- Die letzten Ortsbestimmungsanfragen anzeigen.

#### Sicherheit

- Sperren Sie den Bildschirm mit Nichts/Wischen/Gesichtserkennung/Muster/PIN oder Passwort.
- Aktivieren bzw. deaktivieren Sie Widgets.
- Bearbeiten Sie die Eigentümerinformationen, die auf der Bildschirmsperre erscheinen.
- Legen Sie die SIM-/USIM-Kartensperre fest und bearbeiten Sie Passwörter.
- Lassen Sie das Passwort anzeigen oder deaktivieren Sie diese Option.
- Wählen Sie die Geräte-Administratoren aus.
- App-Genehmigungen aufrufen oder ändern
- Lassen Sie die Installierung von nicht marktüblichen Apps zu bzw. deaktivieren Sie diese Option.
- Verweigern Sie die Installation von Apps, die dem Gerät schaden könnten, oder warnen Sie vor der Installation solcher Apps.
- Anzeige der zuverlässigen CA-Zertifikate;
- Zertifikate von der SD-Karte installieren
- Alle Zertifikate entfernen.

#### Sprache & Eingaben

• Wählen Sie die Sprache aus.

- Schalten Sie die Rechtschreibprüfung ein oder aus.
- Wählen Sie die Standard-Eingabemethode aus.
- Legen Sie die Sprachsuche und Text-to-Speech-Ausgabe fest.
- Legen Sie die Zeiger-Geschwindigkeit fest.

# Backup & Zurücksetzen

Aktivieren oder deaktivieren Sie "Meine Daten sichern".

Klicken Sie auf "Werksdaten zurücksetzen, um alle Daten vom Telefon zu löschen.

# KONTEN

Fügen Sie andere Konten hinzu.

# SYSTEM

# Datum und Zeit

Legen Sie das Datum, die Zeitzone und Formate fest.

- Das aktuelle Datum und Zeit wird auf dem Ruhebildschirm angezeigt, wenn Sie dies als automatische Funktion ausgewählt haben.
- Wenn Sie die automatische Datums- und Zeitangabe nicht aktiviert haben, müssen Sie diese manuell eingeben.

• Legen Sie das Format für die Uhrzeit und das Datum fest.

#### Zugriff

- Aktivieren bzw. deaktivieren Sie Kommando/Untertitel.
- Aktivieren bzw. deaktivieren Sie Vergrößerungsfunktionen/ Großbuchstaben/ Netztaste beendet den Anruf/ Passwort ansagen/ Zugriffsverknüpfung/ Text-to-Speech-Leistung.
- Wählen Sie Touch & Hold-Zeitverzögerung.

#### Auto-Power AN/Aus

Aktivieren bzw. deaktivieren Sie Auto-Power und wählen Sie den Zeitrahmen aus.

#### Über das Telefon

Tippen Sie auf die Einstellungen→Über das Telefon, dann können Sie folgende Untermenüs sehen:

- Status, um den Akku-Status, IMEI-Informationen, WLAN & Bluetooth-Adresse, Seriennummer, IP-Adresse, Seriennummer und Betriebszeit zu überprüfen.
- Rechtliche Informationen. Sie können die rechtlichen Informationen

von Open-Source und Google einsehen.

• Modellnummer Usw.